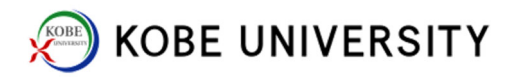

## Setting of sub email address to forward emails

1. Log-in to "Outlook on the web."

https://outlook.office365.com/cloud.kobe-u.jp

| <ul> <li>神戸大学 シングルサインオン KNOS × +</li> </ul> |                                                                                                    |                   |
|---------------------------------------------|----------------------------------------------------------------------------------------------------|-------------------|
| ①Input ID and Pass                          | /realms/loginid/login-actions/authenticate?client_i                                                                                                    |                   |
| 神戸                                          | 大学 シングルサインオン KNOSSC                                                                                                    |                   |
|                                             | 日本語 v<br>ログインIDでサインイン                                                                                                    |                   |
|                                             | /127-F                                                                                                    | Log-in ID         |
|                                             | サインイン                                                                                                    | Log-in Password   |
|                                             | 2022年8月に設証破壊システムが更新されました。<br>IDやバスワードを入力する前に、Webブラウザのアドレスパーの緑のアイコン<br>をクリックし,達明色の気行先が神戸大学でなることを確認してください、<br>延期色の気行先が神戸大学でない場合。 コピーされた得サイトである可能性が<br>あります.この場合は,違してロやりバスワードを入力し後いでください、<br>好起とその他の注意単同(信仰起登センター)<br>The authentication infrastructure system was updated in August<br>2022. Before entering your ID or password, click the key icon on the<br>address bar of your web browser. Please confirm that the certificate<br>is issued to Kobe University. If the certificate is not issued by Kobe | 2 Click to Log-in |

2. Click "Setting" (wheel icon).

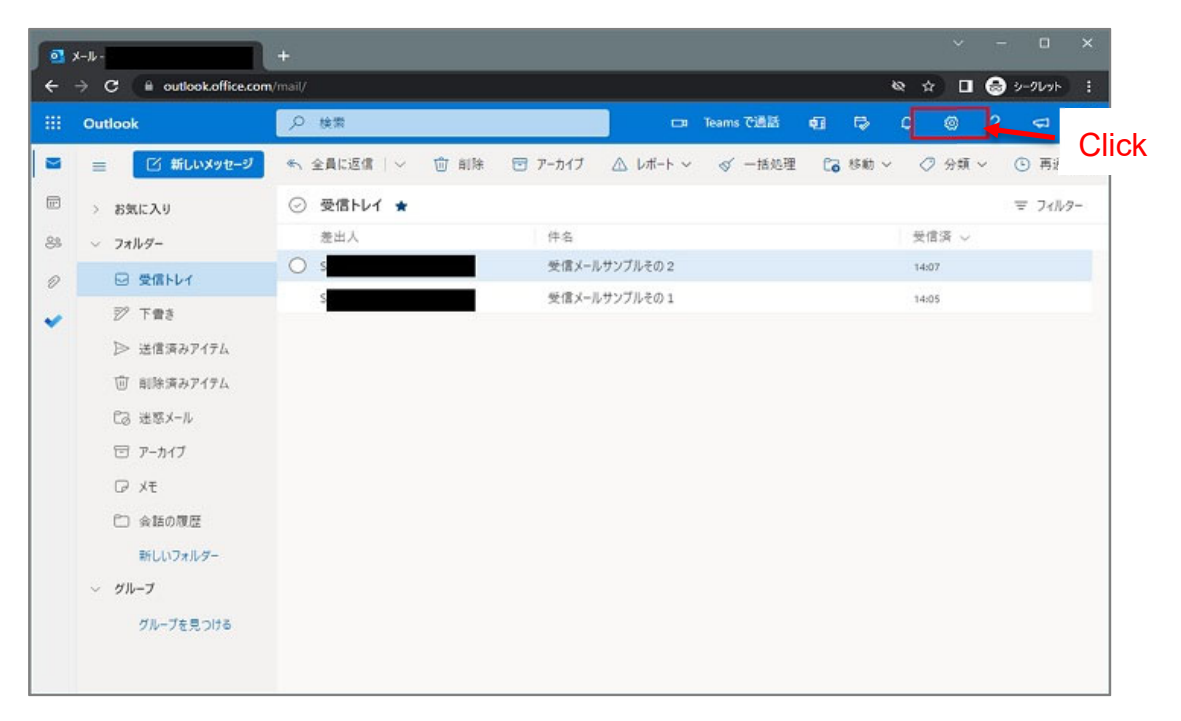

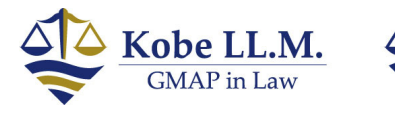

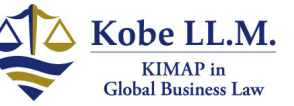

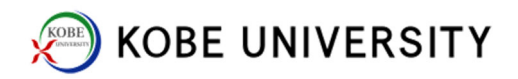

3. Click "Outlook のすべての設定を表示."

| ۰  | o] X−ル-                                                                                                    | × +                         |                             |   |                                                                                                    |                         | - 0     | × |
|----|----------------------------------------------------------------------------------------------------|-----------------------------|-----------------------------|---|----------------------------------------------------------------------------------------------------|-------------------------|---------|---|
| ÷  | C A 🗅 https                                                                                                    | ://outlook.office.com/mail/ |                             |   | ធ 🕼                                                                                                    | G InPr                  | ivate 🤵 |   |
|    | Outlook                                                                                                    | ♪ 検索                        | 📼 Teams Ciāl                | ž | e 🕫 o                                                                                                    | ۲                       | ? 🗢     | জ |
|    | ■ 🕜 新しいメッセージ                                                                                                    | 🛆 すべて既読にする 👘 元に戻す           |                             |   | 設定                                                                                                    |                         |         | × |
| æ  | > お気に入り                                                                                                    | ② 受信トレイ ★                   |                             |   | putlook @181                                                                                                    | 息を検索します                 |         |   |
| 88 | · フォルダー                                                                                                    | 差出人                         | 件名                          | 퓻 | 7-7                                                                                                    |                         |         | - |
| 0  | ☑ 受信トレイ                                                                                                    | S                           | 受信メールサンブルその2 受信メールサンブルその2 … | * |                                                                                                    |                         | 0       | • |
| v  | <ul> <li>ジ 下書き</li> <li>&gt;&gt; 送信済みアイテム</li> <li>回 削除済みアイテム</li> <li>□ 活際メール</li> <li>□ アーカイブ</li> <li>□ メモ</li> <li>□ 会話の履歴<br/>新しいフォルダー</li> <li>&gt;&gt; グループを見つける</li> </ul> | S                           | ★信メールサンプルその1 →(信メールサンプルその1  | * | <ul> <li>すべて表示</li> <li>ダークモード ○</li> <li>優先受信トレイ</li> <li>デスクトップ通知</li> <li>表示問隔 ○</li> <li>Outlook のすべい</li> </ul> | ①<br>①<br>②<br>(0)注定主奏开 |         |   |

## 4. Select "転送."

|   | Image: Signature of the second second se | +                                                                                                    |                                                                                                    |             |    |      |     |    |   | O   | ×            |
|---|----------------------------------------------------------------------------------------------------|----------------------------------------------------------------------------------------------------|----------------------------------------------------------------------------------------------------|-------------|----|------|-----|----|---|-----|--------------|
| ÷ | C 🗟 🖞 https:/                                                                                                    |                                                                                                    |                                                                                                    |             | 00 | AN C | 5 1 | £≡ | Ð | ۲   |              |
|   | Outlook 2                                                                                                    | 検索                                                                                                    |                                                                                                    | i Teams で通話 | •  | 5    | Φ   | 0  | ? | 4   |              |
|   | ●       設定を検索         ◎       金税         □       予定表         □       予定表         □       予定表         □       予定表         □       予定表                                                                                                    | レイアウト<br>作成と返信<br>添付ファイル<br>ルール<br>一括処理<br>速感メール<br>アクションのカスタマイズ<br>メールを同期<br>メッセージの取り扱い<br>転送<br>自動た答<br>アイテム保持ポリシー<br>S/MIME<br>グループ | <ul> <li>▲ 山谷</li> <li>山谷町がのアカウンドに転送できます。</li> <li>▲ 転送を有効にする</li> <li>メールの転送先:</li> <li>メールアドレスを入力してください</li> <li>▲ 転送されたメッセージのコピーを保持する</li> </ul> |             |    |      | 保存  |    |   | 741 | <i>1</i> ,7- |

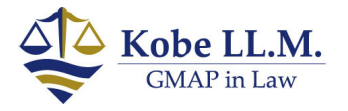

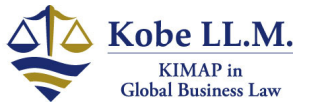

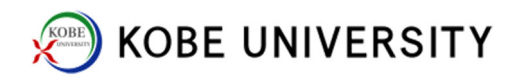

5. Input email address.

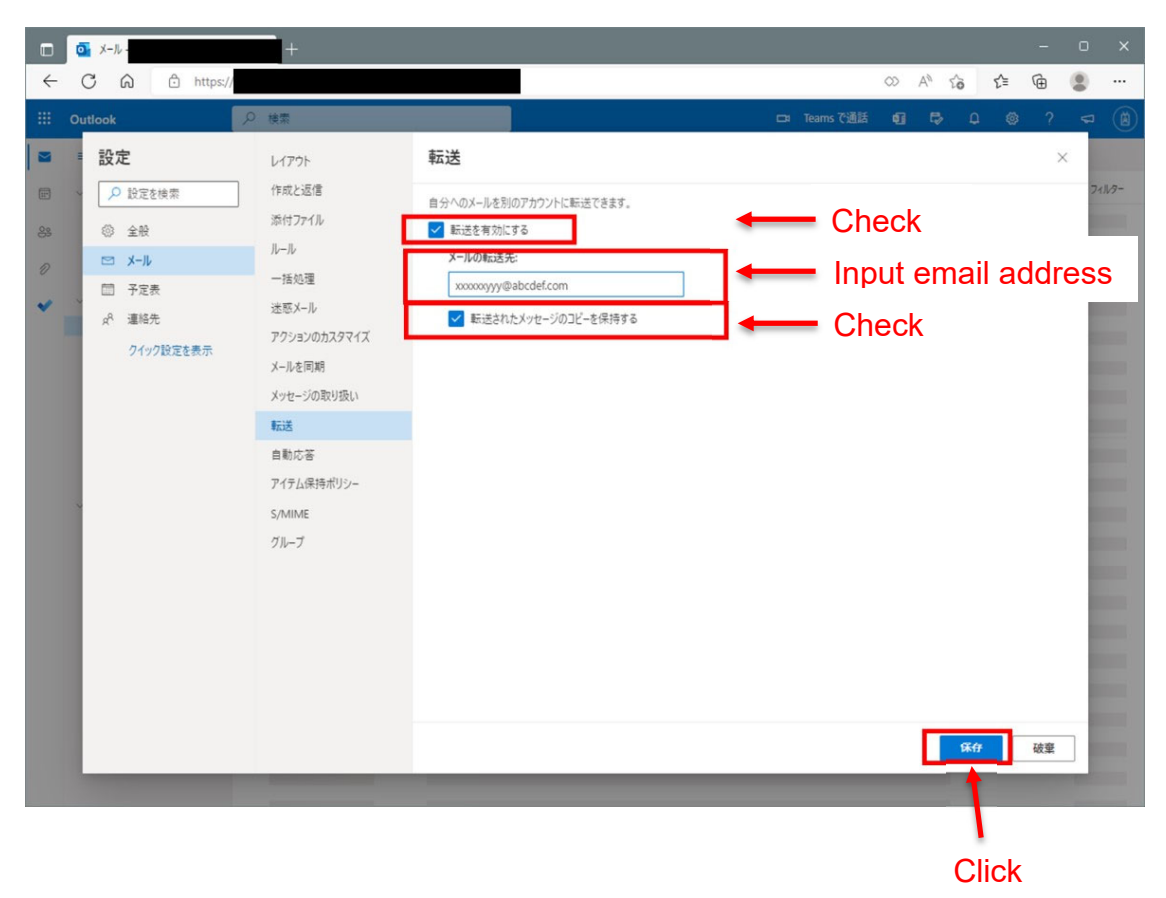

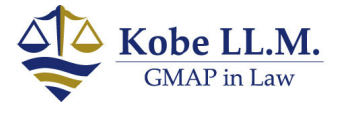

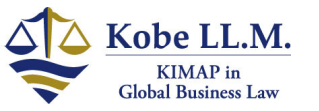